新政府共用認証局自己署名証明書, ソフトウェアに付与されている電子署名及びサーバ証明書の更新について

## 政府共用認証局自己署名証明書について

政府共用認証局自己署名証明書について,政府認証基盤を構成するアプリケーション認証局2シス テムへの暗号移行に伴い,新たに政府共用認証局自己署名証明書が発行されています(フィンガープリ ントについては,平成25年9月10日付け官報に告示されています。)。政府共用認証局自己署名証明書は SSL 通信を行う際に,必要な証明書となります。ご利用の端末において,新たな政府共用認証局自己署名 証明書がブラウザに登録されていることを確認し,登録されていない場合は,登録操作を実施してください。

## (1) 新たな政府共用認証局自己署名証明書の確認方法

新たな政府共用認証局自己署名証明書の確認方法については、以下のとおりです。

(ア) WWW ブラウザ(Microsoft Internet Explorer)を起動します。

※ Microsoft Internet Explorer は, Microsoft Corporation の登録商標です。

(Windows 7 又は Windows Vista の場合)
 デスクトップ上に存在する Internet
 Explorerのアイコンをクリックします。

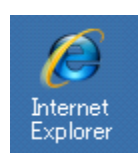

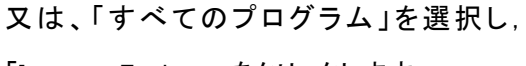

「Internet Explorer」をクリックします。

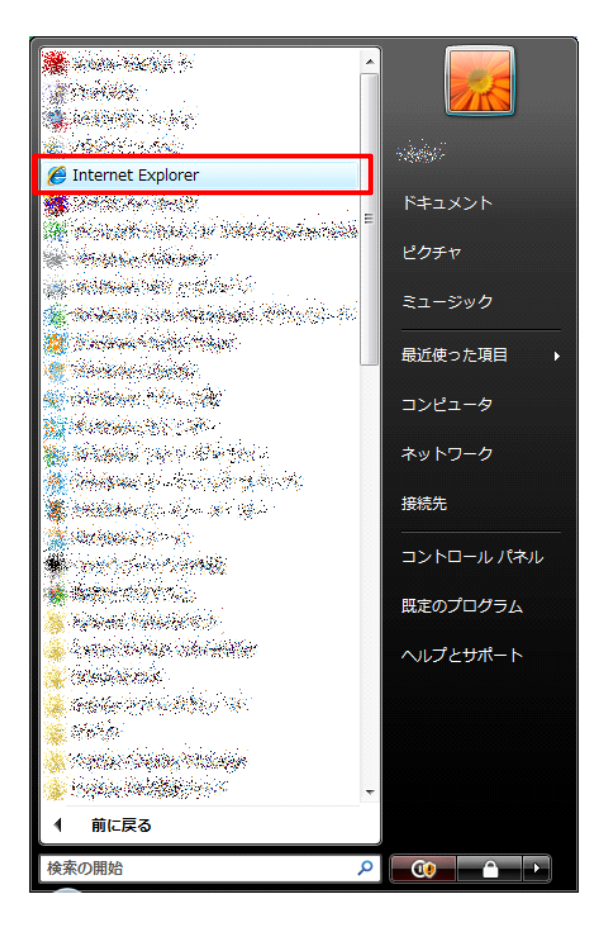

(Windows 8 の場合)

タスクバー上に存在する Internet Explorer のアイコンをクリックします。

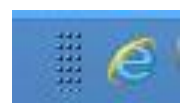

又は、「Internet Explorer」パネルをクリック します。開いた画面の右下から「ページツー ル」を選択し、「デスクトップで表示」をクリック します。

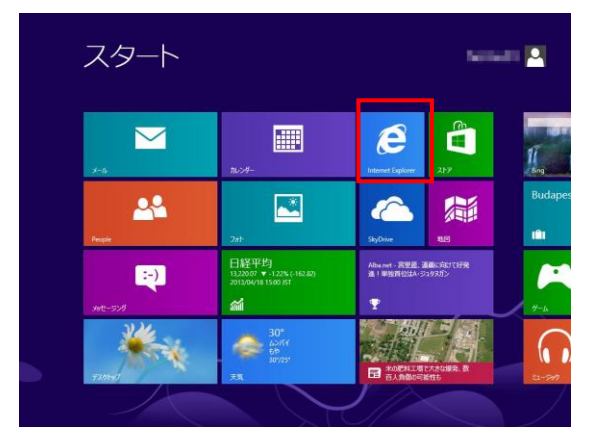

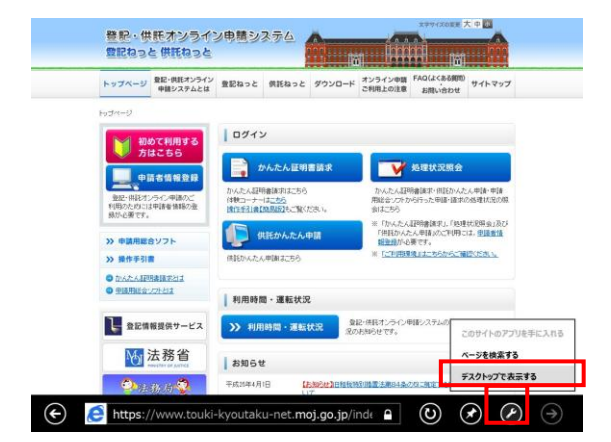

Carl+Shitt+Del Carl+Shitt+P

利用時間·運転状況

≫ 利用時間・運転状況 支の払わらせです。 .IDIX

💌 💀 🗙 🛃 Gaugle

a inin a

ロード オンライン申請 FAQ(よくある問約) ご利用上の注意 お問いらわせ サイトマップ

处理状况服务

かんたん緑明書講求・明証かんたん申請・申 周総合ソフトから行った申請・請求の処理状況。 務会はこちら

■「かんたん経緯書演求」、「処理状況発会」及び 「特許わんたん申請」のご利用には、世話整備相 登録が必要です。

(用):4四):運動233

小・□・□・●・ページ(P)・セーフティ(S)・

| 夏記・保護オンライン申請システム 夏記ねっと 供読ねっと - Windows Internet Explorer

登記・供託オ: 登記ねっと供託 かがいなっている-からいないでのはの-からいないでのはの-からいないであっている。

★EE 表示(V) お死に入り(A) ソーム(T) へルブロウ ■ 気配・単正オンライン申請シス (Physics 759)ス(0)

初めて利用 方はこちら

**\_\_\_**+55866

登記・供託オンライン申請 利用のためには申請希望報 終が必要です。

📜 登記情報提供サービス

(イ) 起動したInternet Explorerの「ツール」メニ
 ユーの「インターネットオプション」をクリックし
 ます。

- (ウ)「インターネットオプション」画面が表示されますので、「コンテンツ」タブを選択し、証明 書項目の「証明書(C)」をクリックします。
- インターネット オブション ? × 全般 | セキュリティ | プライバシー コンテンツ | 接続 | プログラム | 詳細設定 | コンテンツ アドバイザー 規制システムを使用すると、このコンピューターから表示できるインターネットの内容を制御できます。 🕐 有効にする(E)... | 🕐 設定(T) 証明書 暗号化された接続と識別のための証明書を設定します。 8 SSL 状態のクリア(S) (
  証明書(C)
  ) 発行元(B) オートコンプリート オートコンプリートによって、Web ページで前回 入力した内容を、入力中に補完できます。 設定(I) フィードと Web スライス フィードと Web スライスは、Internet Explorer やその他のプログラムで読める Web サイトの更 新されたコンテンツを表示します。 設定(N) OK **キャンセル** 道用(A)
- (エ)「証明書」画面が表示されますので、「信 頼されたルート証明機関」タブを選択します。

| 発行先                    | 発行者                   | 有効    | フレンドリ名・・・・・・・・・・・・・・・・・・・・・・・・・・・・・・・・・・・・ |
|------------------------|-----------------------|-------|--------------------------------------------|
| 🔄 ApplicationCA        | ApplicationCA         | 2017/ | Japanese Government ApplicationCA          |
| 🔄 BridgeCA             | BridgeCA              | 2013/ | 〈なし〉                                       |
| 🔄 Class 3 Public Pri   | Class 3 Public Primar | 2028/ | VeriSign Class 3 Public Primary CA         |
| 🔄 Class 3 Public Pri   | Class 3 Public Primar | 2004/ | VeriSign                                   |
| 🔄 Copyright (c) 1997   | Copyright (c) 1997 Mi | 1999/ | Microsoft Timestamp Root                   |
| 🔄 Fujitsu Certificatio | Fujitsu Certification | 2023/ | 〈なし〉                                       |
| 🗔 GlobalSign Root CA   | GlobalSign Root CA    | 2028/ | GlobalSign                                 |
| GTE CyberTrust Gl      | GTE CyberTrust Glob   | 2018/ | GTE CyberTrust Global Root                 |
| Microsoft Authoriti    | Microsoft Authentico  | 2000/ | Microsoft Authenticode(tm) Root            |
| I ADVICTISTIC MORPHI   |                       |       |                                            |
| インボート(1)… 」 エクスポ・      | - ト(E) 育(路余(R)        | 1     | 詳細設定()                                     |
|                        | ト(E)」 育切除(R)          | ]     | 詳細設定()                                     |

- (オ) 証明書の一覧の中から、発行先、発行者 が「ApplicationCA2 Root」、フレンドリ名が 「GPKI ApplicationCA2 Root」となっている自 己署名証明書を選択し、「表示(V)」をクリッ クします。
- (カ)新たに「証明書」の詳細画面が表示されま すので、「詳細」タブを選択します。

(キ) フィールド項目から「拇印」を選択する と,証明書の拇印が表示されますので,正し い値であることを確認します。

文字列が下記と同じであるか確認してくだ さい。

"f0 Of c3 7d 6a 1c 92 61 fb 6b c1 c2 18 49 8c 5a a4 dc 51 fb"(40文字)

※ 大文字/小文字の区別はありません。

※ お使いのPCによりスペースが「:」(コロン)で表示される等の差が生じる場合があります。

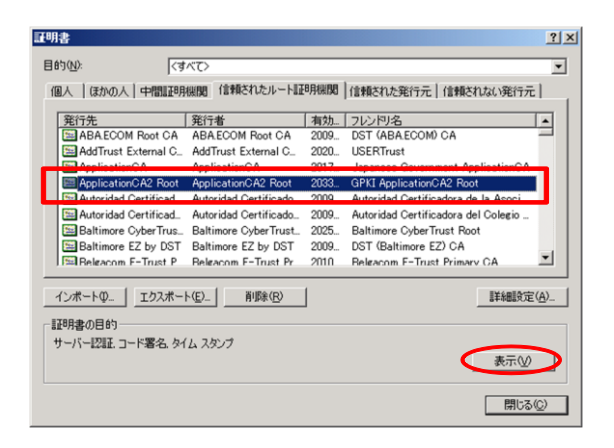

| 証明書            |                                       | ? ×        |
|----------------|---------------------------------------|------------|
| 全般 詳細 証明のパス    |                                       |            |
| まテ(5): 27270   |                                       |            |
| sology Kartes  | <u>M</u>                              |            |
| フィールド          | 値                                     |            |
| E バージョン        | V3                                    |            |
| ニシリアル番号        | 31 32 35 33 37 32 38 32 38 3          |            |
| 「「着石アル」リスム     | Sna200R5A<br>ApplicationCA2 Root CRVI |            |
| 三元の期間の間始       | 2013年3月13日 0:00:00                    |            |
| 三有効期間の終了       | 2033年3月13日 0:00:00                    |            |
| サブジェクト         | ApplicationCA2 Root, GPKI, J          | -          |
| ∫ I==1 / \88.⊁ | DCA (0040 D3-)                        |            |
|                |                                       |            |
|                |                                       |            |
|                |                                       |            |
|                |                                       |            |
|                |                                       |            |
|                |                                       |            |
|                | プロパティの編集(E) ファイルにコピ                   | <u>'-©</u> |
|                |                                       | ОК         |

| ldress:CN=<br>Signing, Off<br>e=CA, Path | アプリケ<br>-line C<br>Lengt                      |                                                |
|------------------------------------------|-----------------------------------------------|------------------------------------------------|
| Signing, Off<br>e=CA, Path               | -line C<br>Lengt                              |                                                |
| e=CA, Path                               | i Lengt                                       |                                                |
| 1 00 01                                  |                                               |                                                |
| 1 00.01                                  |                                               |                                                |
| ba IC 92 61                              | 1 fb 6b                                       |                                                |
| ationOM2 P                               | 1001                                          |                                                |
| コード署名                                    | <u>ዓ.                                    </u> |                                                |
|                                          |                                               |                                                |
| ia a4 dc 51                              | fb                                            |                                                |
|                                          |                                               |                                                |
|                                          |                                               |                                                |
|                                          |                                               |                                                |
|                                          |                                               |                                                |
|                                          |                                               |                                                |
|                                          | attorio A2 T<br>E.コード署名<br>ja a4 dc 51        | a unio na nuot<br>: コード署名 タイ<br>ia a4 dc 51 fb |

## (2) 新たな政府共用認証局自己署名証明書の登録方法

政府共用認証局自己署名証明書を登録するには,以下の対応を実施して下さい。

「政府認証基盤(GPKI)」のホームページから新たな政府共用認証局自己署名証明書を取得する

「政府認証基盤(GPKI)」のホームページ(http://www.gpki.go.jp/)から,新たな政府共用認証局自己署名 証明書を取得することが可能です。「政府認証基盤(GPKI)」のホームページにある,アプリケーション認証局 2の証明書(アプリケーション認証局2(Root)の自己署名証明書 (DER))をダウンロードし,以下の登録操作 を行ってください。

- (ア)「政府認証基盤(GPKI)」のホームページ
   から取得した「自己署名証明書」ファイル(右
   のアイコンイメージになります。)をダブルクリ
   ックします。
- (イ) 新たに「証明書」画面が表示されますの で,「詳細」タブを選択します。

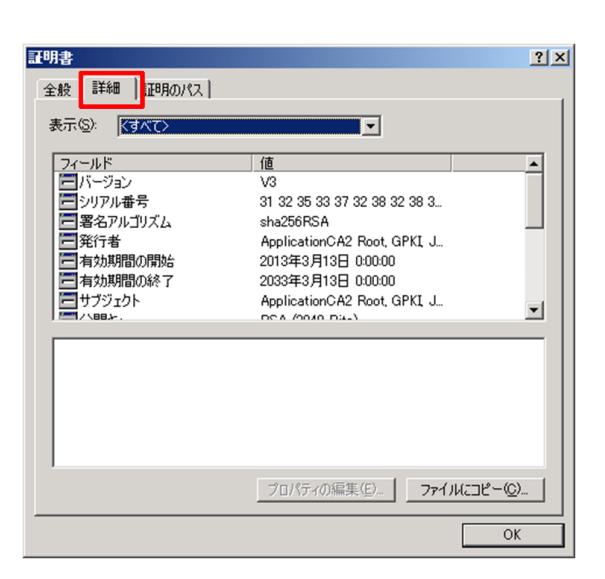

APCA2root.cer

(ウ) フィールド項目から「拇印」を選択すると, 証明書の拇印が表示されますので,正しい値 であることを確認します。

文字列が下記と同じであるか確認してくだ さい。

"f0 Of c3 7d 6a 1c 92 61 fb 6b c1 c2 18 49 8c 5a a4 dc 51 fb"(40文字)

※ 大文字/小文字の区別はありません。

| サブジェクトの別名                                                                                                    | Directory Address:CN=アプリケ       |
|----------------------------------------------------------------------------------------------------|---------------------------------|
|                                                                                                    |                                 |
| 1914年の東京 1915年の1915年の1915年01915年0191554001000100000000000000000000000000 | Certificate Signing, Off-line C |
| 基本制限                                                                                                    | Subject Type=CA, Path Lengt     |
|                                                                                                    | shal                            |
| ₹ <b>1</b> 8ED                                                                                                    | f0 0f c3 7d 6a 1c 92 61 fb 6b   |
|                                                                                                    | GPKI ApplicationOH2 Root        |
| ☆ 拡張キー使用法(プロパティ)                                                                                                    | サーバー認証.コード署名.タイ                 |
|                                                                                                    |                                 |
| Ut c3 /d 6a 1c 92 61 fb 6b c                                                                                                    | 1 c2 18 49 8c ba a4 dc 51 fb    |
|                                                                                                    |                                 |
|                                                                                                    |                                 |
|                                                                                                    |                                 |
|                                                                                                    |                                 |
|                                                                                                    |                                 |
|                                                                                                    |                                 |

- ※ お使いのPCによりスペースが「:」(コロン)で表示される等の差が生じる場合があります。
- (エ) 証明書の確認が終わった後、「全般」タブ を選択し、「証明書のインストール」ボタンをク リックします。

| 刊  | <u> </u>                      |
|----|-------------------------------|
| 全; | 般   詳細   証明のバス                |
|    |                               |
|    | 証明書の情報                        |
|    | この証明書の目的:                     |
|    | ・すべての発行ポリシー                   |
|    | ・すべてのアフリケーション ホリシー            |
|    |                               |
|    |                               |
|    |                               |
|    | 発行先: ApplicationCA2 Root      |
|    | 発行者: ApplicationCA2 Root      |
|    |                               |
|    | 有効期間 2013/03/13 から 2033/03/13 |
|    |                               |
| 1  |                               |
|    | [証明書のインストールΦ] 発行者のステートメント(S)  |
| _  |                               |
|    | OK                            |

- (オ) 証明書のインポートウィザードが表示されますので, 証明書の登録(インポート)を開始するために,「次へ」ボタンをクリックします。
- (カ)「証明書の種類に基づいて、自動的に証 明書ストアを選択する(U)」にチェックして、
   「次へ」ボタンをクリックします。

(キ) 証明書が正しく登録(インポート)される と、完了画面が表示されますので、「完了」ボ タンをクリック後、メッセージが表示されます ので「OK」ボタンをクリックします。

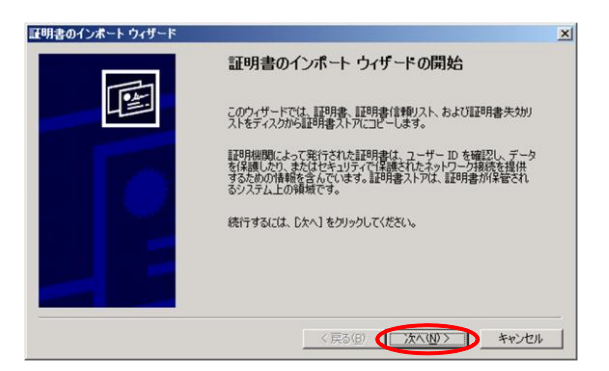

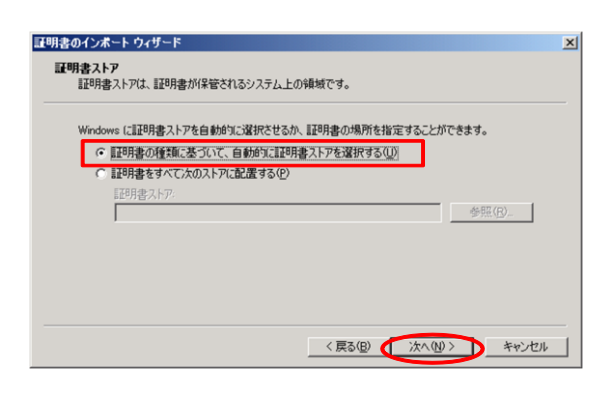

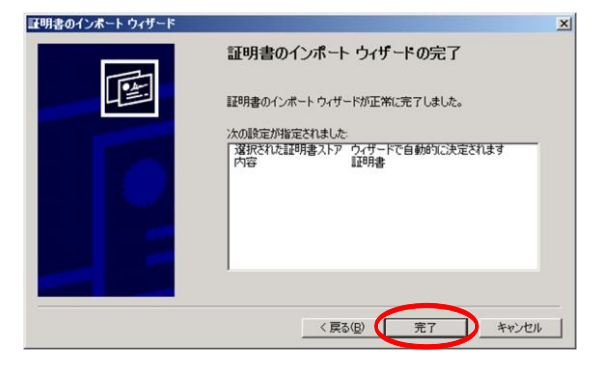

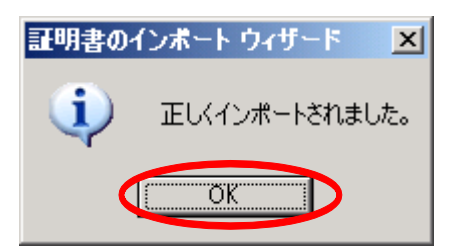